StandardODF, TexTools, MTEX, EBSD など解析 ODF データを LaboTex に読み込む

018年08月11日 *HelperTex Office*  LaboTex は VolumeFraction など ODF データ解析が豊富である。

この豊富な解析を他の ODF ソフトウエアの ODF ファイル、EBSD の ODF ファイルから利用する 方法を説明します。

#### ソフトウエア

LaboTexソフトウエア(Ver. 3. 0以降) 予め、目的とする Orthorhombic、Triclinic、ステップ間隔で JOB ファイルを作成

LaboTexODFFileソフトウエア

LaboTexODFFile 1.04ST[19/03/31] by CTR バイナリ JOB ファイルを読み込む。 GPODFDisplay で各種 ODF ファイルから LaboTexODF ファイルを作成 LaboTexODF ファイルから JOB ファイルを追加作成する

GPODFDisplayソフトウエア

GPODFDisplay 1.47ST[19/03/31] by CTR LaboTexODFFileから呼び出される (各種ODFデータ(EBSDを含む)をLaboTexODFデータに変換)

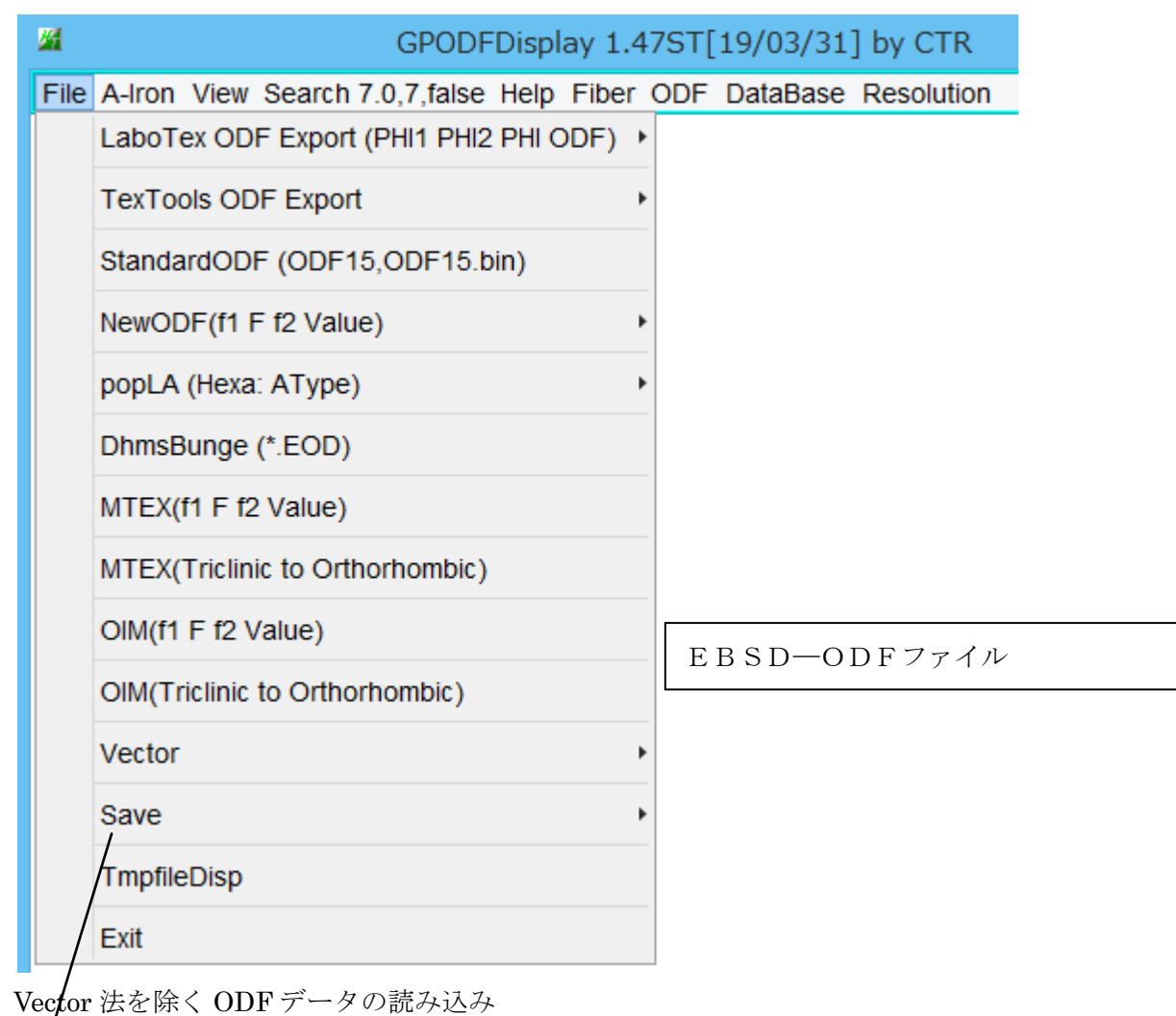

LaboTexODF フォーマットでファイル作成

| Save        | LaboTexFomat(φ1,φ2,Φ,ODF) loop(φ1->φ2->Φ)                          |
|-------------|--------------------------------------------------------------------|
| TmpfileDisp | StandardODFFormat(φ2,Φ,φ1,ODF) loop(φ1->Φ->φ2)                     |
| Exit        | $OIMFormat(\phi 1, \Phi, \phi 2)$ $loop(\phi 2 -> \Phi -> \phi 1)$ |

## LaboTex の JOB ファイル作成

バイナリファイル JOB1 を作成し、LaboTexODFFIle ソフトウエアで編集し、JOB2 に書き出しを行う。 JOB ファイルを読み込み

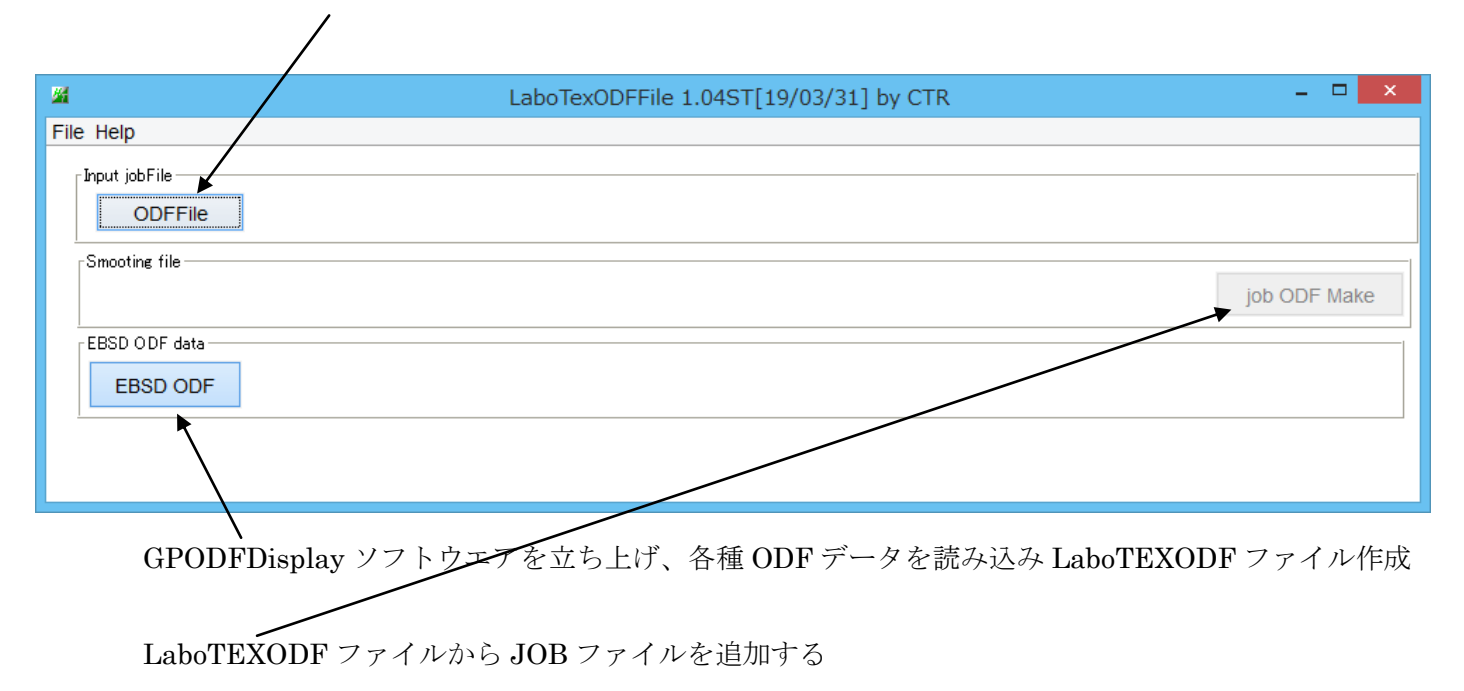

追加された JOB ファイルを LaboTex で読み込む

#### Orthorhombic、ステップ5. 0として JOB ファイルを作成

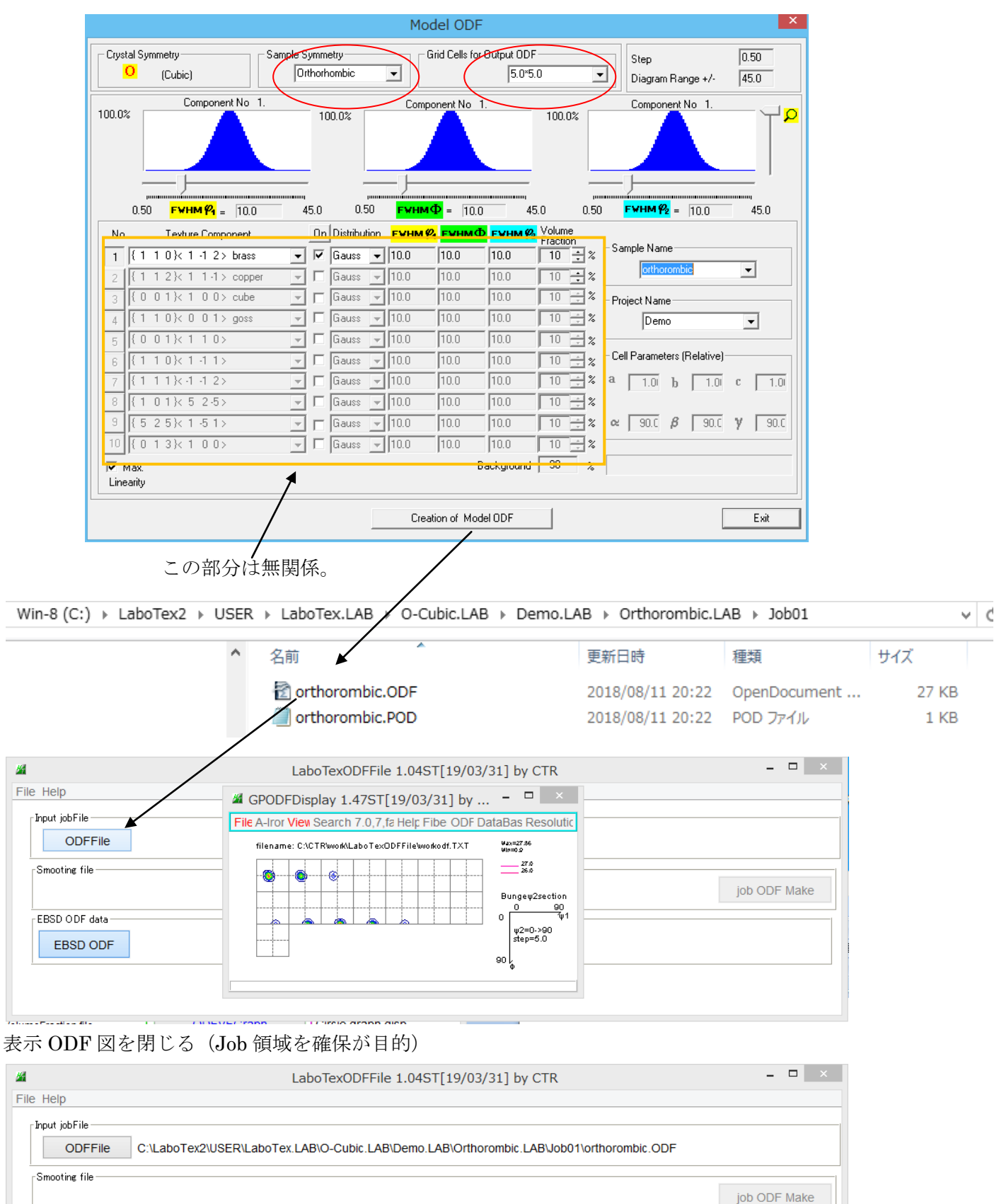

EBSD ODF data

# StandradODF で解析した ODF ファイルの読み込み

| File Help                                                                       | GPODEDisplay 1.47ST[19/03/31] by CTR -                                  | × – – ×                  |
|---------------------------------------------------------------------------------|-------------------------------------------------------------------------|--------------------------|
| Input jobFile ODFFile C:\LaboTex2\USER\Lab Smooting file EBSD ODF data EBSD ODF | File A-Iron View Search 7.0,7, false Help Fiber_ODF DataBase Resolution | ection<br>90<br>90<br>90 |

LaboTexODF ファイル作成

|                                                     | <u> 24</u>                                         | GPODFDisplay 1.479                           | T[19/03/31] by CTR                                                              | _ 🗆 🗙                                                                                 |                                                                       |               |    |                   |
|-----------------------------------------------------|----------------------------------------------------|----------------------------------------------|---------------------------------------------------------------------------------|---------------------------------------------------------------------------------------|-----------------------------------------------------------------------|---------------|----|-------------------|
| e Help                                              | File A-Iron Vie                                    | w Search 7.0,7,false Help                    | Fiber ODF DataBase                                                              | Resolution                                                                            |                                                                       |               |    |                   |
| Input jobFile                                       | LaboTex (                                          | DF Export (PHI1 PHI2 PHI                     | ODF) + (StandardODF\ODF15                                                       | Wax=10.02<br>Win=0.0                                                                  |                                                                       |               |    |                   |
| ODFFile C                                           | TexTools                                           | ODF Export                                   | • 🔌 👟                                                                           | 10.0<br>9.0<br>8.0                                                                    | mbic.ODF                                                              |               |    |                   |
| Smooting file                                       | Standard                                           | DF (ODF15,ODF15.bin)                         |                                                                                 | 7.0                                                                                   |                                                                       |               |    |                   |
|                                                     | NewODF(1                                           | 1 F f2 Value)                                | •                                                                               | Bungey2section<br>0 90                                                                | job                                                                   |               |    |                   |
| EBSD ODF data                                       | popLA (He                                          | xa: AType)                                   | •                                                                               | ψ2=0->90<br>step=5.0                                                                  |                                                                       | -             |    |                   |
| EBSD ODF                                            | DhmsBung                                           | je (*.EOD)                                   |                                                                                 | 90                                                                                    |                                                                       | _             |    |                   |
|                                                     | MTEX(f1 F                                          | f2 Value)                                    |                                                                                 |                                                                                       |                                                                       |               |    |                   |
|                                                     | MTEX(Tric                                          | linic to Orthorhombic)                       |                                                                                 |                                                                                       | -                                                                     |               |    |                   |
|                                                     | OIM(f1 F f                                         | 2 Value)                                     |                                                                                 |                                                                                       |                                                                       |               |    |                   |
|                                                     | OIM(Triclin                                        | nic to Orthorhombic)                         |                                                                                 |                                                                                       |                                                                       |               |    |                   |
|                                                     | Vector                                             |                                              | •                                                                               |                                                                                       |                                                                       |               |    |                   |
|                                                     |                                                    |                                              | LaboTexFor                                                                      | at(@1.@2.@.ODF)                                                                       | loop(@1->@2->Φ)                                                       |               |    |                   |
|                                                     | Save                                               |                                              | East of the off                                                                 |                                                                                       |                                                                       |               |    |                   |
|                                                     | Save<br>TmpfileDis                                 | p                                            | StandardOD                                                                      | FFormat(φ2,Φ,φ1,                                                                      | ODF) loop(φ1->Φ->φ2)                                                  |               |    |                   |
| ファイ                                                 | Save<br>TmpfileDis<br>Exit                         | p<br>oTexODF)作历                              | StandardOD<br>OIMFormat(q                                                       | FFormat(φ2,Φ,φ1,<br>>1,Φ,φ2) loop(φ2<br>を終了                                           | ODF) loop(φ1->Φ->φ2)<br>->Φ->φ1)                                      |               |    |                   |
| ファイ                                                 | Save<br>TmpfileDis<br>Exit                         | p<br>oTexODF)作历                              | 式後 ODF 画面                                                                       | FFormat(φ2,Φ,φ1,<br>11,Φ,φ2) loop(φ2<br>を終了                                           | ODF) loop(φ1->Φ->φ2)<br>->Φ->φ1)                                      |               |    |                   |
|                                                     | Save<br>TmpfileDis<br>Exit                         | 。p<br>oTexODF) 作店                            | 这後 ODF 画面<br>aboTexODFFile 1.                                                   | FFormat(φ2,Φ,φ1,<br>11,Φ,φ2) loop(φ2<br>を終了<br>04ST[19/03,                            | ODF) loop(φ1->Φ->φ2)<br>->Φ->φ1)<br>/31] by CTR                       |               |    |                   |
| ファイ<br>e Help                                       | Save<br>TmpfileDis<br>Exit                         | 。p<br>oTexODF) 作F                            | 式後 ODF 画面<br>aboTexODFFile 1.                                                   | FFormat(φ2,Φ,φ1,<br><sup>11,Φ,φ2)</sup> loop(φ2<br>を終了<br>04ST[19/03,                 | ODF) loop(φ1->Φ->φ2)<br>->Φ->φ1)<br>/31] by CTR                       |               |    | _ □               |
| ファー<br>e Help                                       | Save<br>TmpfileDis<br>Exit                         | 。p<br>oTexODF) 作F                            | 式後 ODF 画面<br>aboTexODFFile 1.                                                   | FFormat(φ2,Φ,φ1,<br>11,Φ,φ2) loop(φ2<br>を終了<br>04ST[19/03,                            | ODF) loop(φ1->Φ->φ2)<br>->Φ->φ1)<br>/31] by CTR                       |               |    |                   |
| ファイ<br>e Help<br>Input jobFile<br>ODFFile           | C:\LaboT                                           | ip<br>oTexODF) 作F<br>L<br>ex2\USER\LaboTex.L | 这後 ODF 画面<br>aboTexODFFile 1.<br>AB\O-Cubit LAB\De                              | FFormat(φ2,Φ,φ1,<br>)1,Φ,φ2) loop(φ2<br>を終了<br>04ST[19/03,<br>mo.LAB\Ortho            | ODF) loop(φ1->Φ->φ2)<br>->Φ->φ1)<br>/31] by CTR                       | rthorombic.OE | DF |                   |
| ファイ<br>e Help<br>Input jobFile<br>ODFFile           | Save<br>TmpfileDis<br>Exit<br>イル (Labo<br>C:\LaboT | ip<br>oTexODF) 作F<br>L<br>ex2\USER\LaboTex.L | 这後 ODF 画面<br>aboTexODFFile 1.<br>AB\O-Cubit LAB\De                              | FFormat(φ2,Φ,φ1,<br><sup>11,Φ,φ2)</sup> loop(φ2<br>を終了<br>04ST[19/03,<br>mo.LAB\Ortho | ODF) loop(φ1->Φ->φ2)<br>->Φ->φ1)<br>/31] by CTR                       | rthorombic.OE | DF | - 0               |
| ファー<br>e Help<br>Input jobFile<br>ODFFile           | Save<br>TmpfileDis<br>Exit<br>イル (Labo<br>C:\LaboT | ip<br>oTexODF) 作F.<br>ex2\USER\LaboTex.L     | StandardOD<br>OIMFormat(g<br>这後 ODF 画面<br>aboTexODFFile 1.<br>AB\O-Cubit LAB\De | FFormat(φ2,Φ,φ1,<br><sup>11,Φ,φ2)</sup> loop(φ2<br>を終了<br>04ST[19/03,<br>mo.LAB\Ortho | ODF) loop(φ1->Φ->φ2)<br>->Φ->φ1)<br>/31] by CTR<br>rombic.LAB\Job01\o | rthorombic.OE | DF | job ODF Ma        |
| TTT<br>e Help<br>Input jobFile<br>ODFFile           | C:\LaboT                                           | ip<br>oTexODF) 作F<br>ex2\USER\LaboTex.L      | AB\O-Cubit LAB\De                                                               | FFormat(φ2,Φ,φ1,<br>i1,Φ,φ2) loop(φ2<br>を終了<br>04ST[19/03,<br>mo.LAB\Ortho            | ODF) loop(φ1->Φ->φ2)<br>->Φ->φ1)<br>/31] by CTR                       | rthorombic.OE | DF | _ □<br>job ODF Ma |
| e Help<br>Input jobFile<br>ODFFile<br>Smooting file | Save<br>TmpfileDis<br>Exit<br>イル (Labo<br>C:\LaboT | ip<br>oTexODF) 作F:<br>ex2\USER\LaboTex.L     | 这後 ODF 画面<br>aboTexODFFile 1.<br>AB\O-Cubit LAB\De                              | FFormat(φ2,Φ,φ1,<br><sup>11,Φ,φ2)</sup> loop(φ2<br>を終了<br>04ST[19/03,<br>mo.LAB\Ortho | ODF) loop(φ1->Φ->φ2)<br>->Φ->φ1)<br>/31] by CTR                       | rthorombic.OE | DF | _ D               |

JOB ファイルを作成

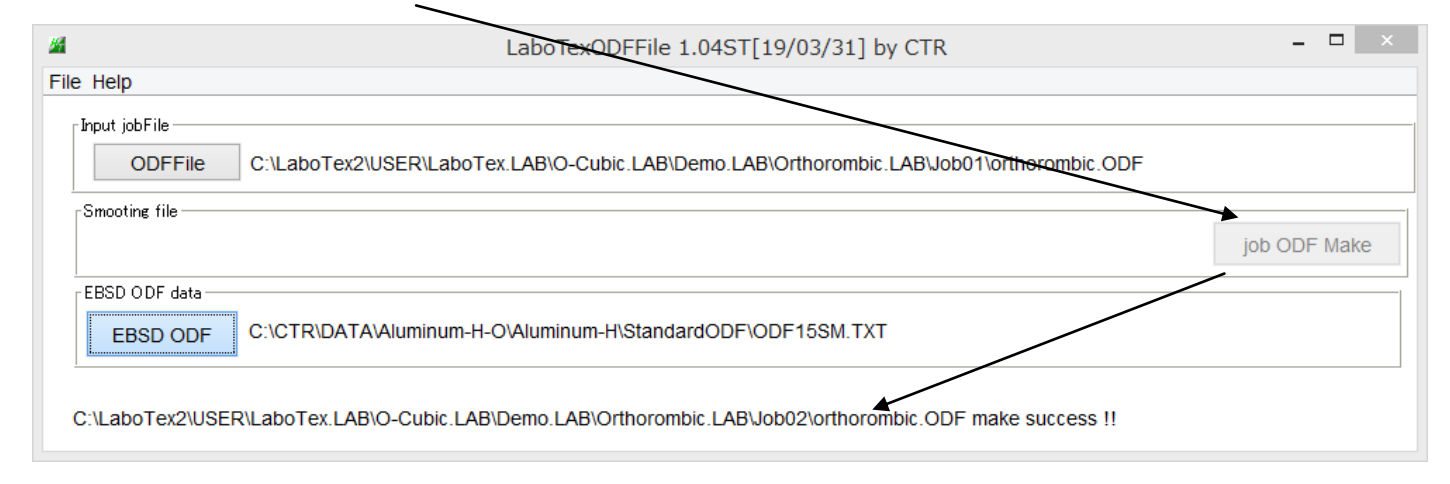

JOB2 が追加される。

| Win-8 (C:) → Labo Nex2 → USER → LaboTex.LAB → O-Cubic.LAB → D                                                                                                    | emo.LAB → Orthorombic.L | AB         |
|----------------------------------------------------------------------------------------------------|-------------------------|------------|
| <b>^</b> 名前 <b>^</b>                                                                                                    | 更新日時                    | 種類         |
| Job01                                                                                                    | 2018/08/11 20:22        | ファイル フォルダー |
| Job02                                                                                                    | 2018/08/11 20:32        | ファイル フォルダー |
|                                                                                                    |                         |            |
| LaboTox で確認                                                                                                    |                         |            |
| LaboTex - LaboTex Us                                                                                                    |                         |            |
| File Edit View Calculation Analysis Modelling Help                                                                                                    |                         |            |
| 🔄 🕂 🗅 🚅 🔎 🏂 🎒 🐒 🎟 🖽 🖽 🖽 🖽 🛄 🔃 💓                                                                                                    |                         |            |
| CPF NPF RPF INV ODF J1J2 P1 P2 D                                                                                                    |                         |            |
| <u> </u>                                                                                                    |                         |            |
| N/S/V Sar C/V Sar C/V |                         |            |
| Levels<br>102<br>9.4<br>8.7<br>8.0<br>7.2<br>6.5                                                                                                    |                         |            |
|                                                                                                    |                         |            |
| -0.1<br>Max=10.918<br>Mim=0.896<br>2018/08/11                                                                                                    |                         |            |
|                                                                                                    |                         |            |
|                                                                                                    |                         |            |

Vector 法を除く EBSD を含む ODF ファイルに適用できます。

#### TexToolsの場合

| <b>24</b>       | LaboTexODFFile 1.04ST[19/03/31] by CTR                                                    | - 🗆 ×        |
|-----------------|-------------------------------------------------------------------------------------------|--------------|
| File Help       |                                                                                           |              |
| _Input jobFile  |                                                                                           |              |
| ODFFile         | C:\LaboTex2\USER\LaboTex.LAB\O-Cubic.LAB\Demo.LAB\Orthorombic.LAB\Job01\orthorombic.ODF   |              |
| Smooting file   |                                                                                           |              |
|                 |                                                                                           | job ODF Make |
| EBSD ODF data — |                                                                                           |              |
| EBSD ODF        | C:\CTR\DATA\Aluminum-H-O\Aluminum-H\TexTools\Al-H.HODFSM.TXT                              |              |
| C:\LaboTex2\USE | ER\LaboTex.LAB\O-Cubic.LAB\Demo.LAB\Orthorombic.LAB\Job03\orthorombic.ODF make success !! |              |

# MTEXの場合

| <u>M</u>                              | LaboTexODFFile 1.04ST[19/03/31] by CTR                                      | - 🗆 🗙        |
|---------------------------------------|-----------------------------------------------------------------------------|--------------|
| File Help                             |                                                                             |              |
| Input jobFile<br>ODFFile C:\LaboTex2\ | JSER\LaboTex.LAB\O-Cubic.LAB\Demo.LAB\Orthorombic.LAB\Job01\orthorombic.ODF |              |
| Smooting file                         |                                                                             | job ODF Make |
| EBSD ODF data EBSD ODF C:\CTR\DATA    | Aluminum-H-O\Aluminum-H\MTEX\ODFSM.TXT                                      |              |
| C:\LaboTex2\USER\LaboTex.LAB          | O-Cubic.LAB\Demo.LAB\Orthorombic.LAB\Job04\orthorombic.ODF make success !!  |              |

#### EBSDの場合

| <b>//</b>               | LaboTexODFFile 1.04ST[19/03/31] by CTR                                                 | _ 🗆 🛛        |
|-------------------------|----------------------------------------------------------------------------------------|--------------|
| File Help               |                                                                                        |              |
| Input jobFile ODFFile C | :\LaboTex2\USER\LaboTex.LAB\O-Cubic.LAB\Demo.LAB\Orthorombic.LAB\Job01\orthorombic.ODF |              |
| Smooting file           |                                                                                        | job ODF Make |
| EBSD ODF data           | ::\CTR\DATA\EBSD-OIM\OIM-ODFSM.TXT                                                     |              |
| C:\LaboTex2\USER\L      | aboTex.LAB\O-Cubic.LAB\Demo.LAB\Orthorombic.LAB\Job05\orthorombic.ODF make success !!  |              |

### LaboTexでJobを確認

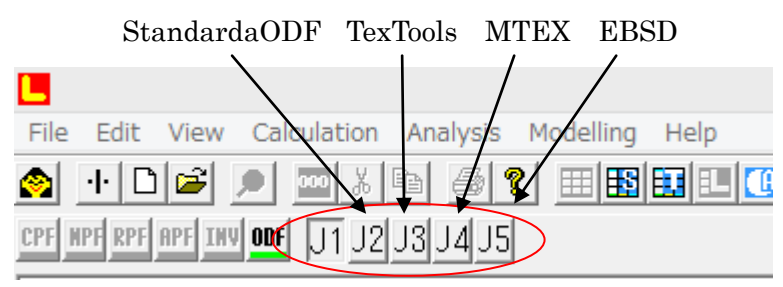

Job が追加されています。

### C u b i c 以外の場合

領域確保のJob作成時、目的とする結晶系でJobを作成

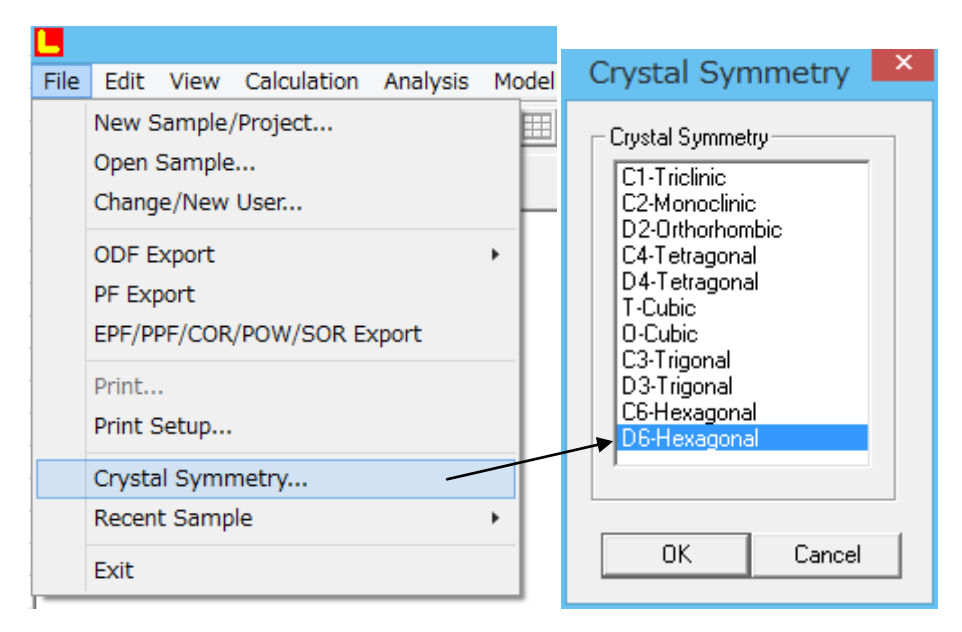

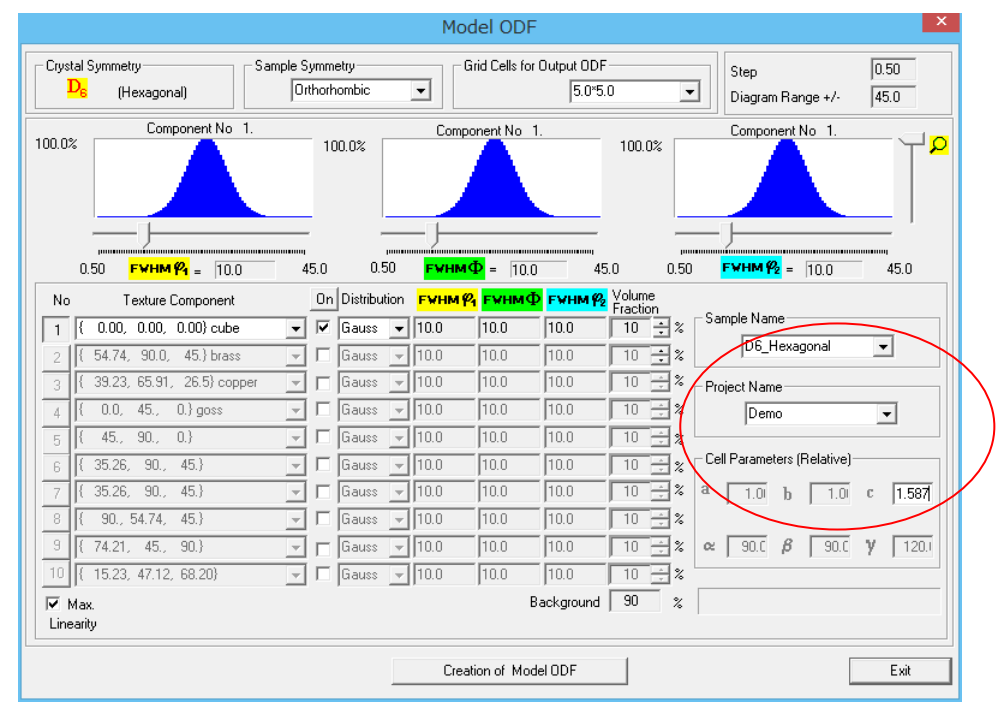

GPODFDisplayの結晶系(材料)とステップ間隔を指定

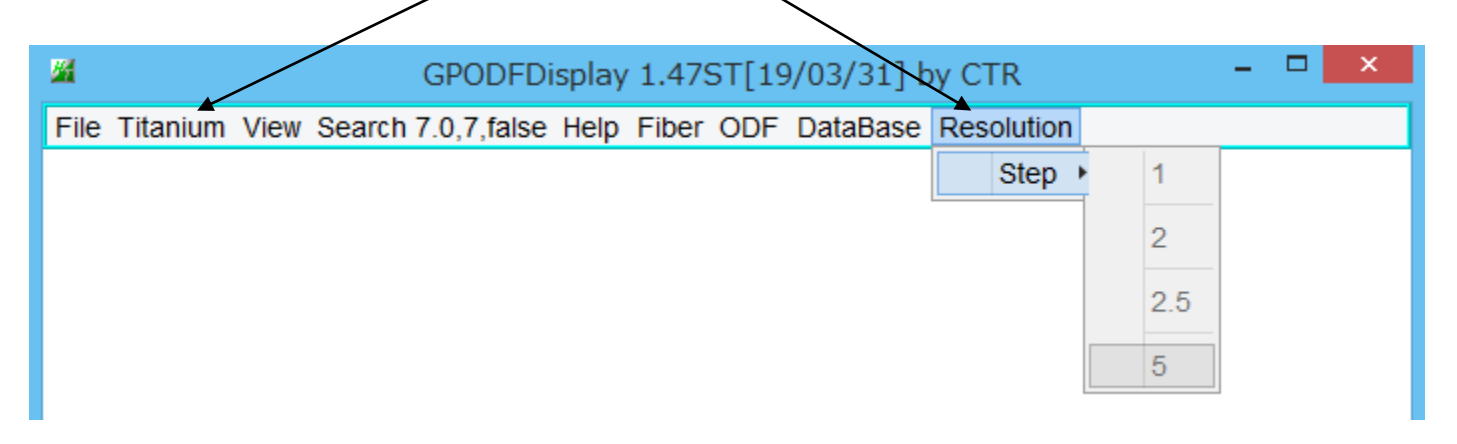